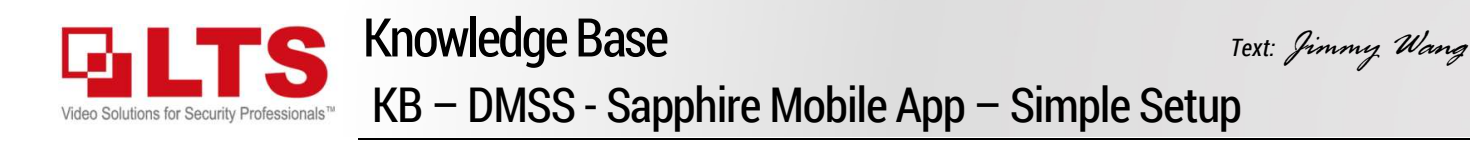

**DMSS** is the latest Sapphire mobile app for the DVR/NVR/IP Camera. It is using the P2P technology, simply scanning QR code will allow you easy access from remote.

You can find this App and download it from Google Play or Apple Store. Select Region first. Next, it will display a quick tutorial. Swipe tool bar can display for more options.

After a quick walk thru, then you will see the Main Menu screen. Tap upper-right corner (+) to add the first device.

Tap SN/SN to scan the QR code.

The QR code, you will find from the local DVR monitor or the browser in upper-right corner.

Select the right side QR code, is the SN number.

The left side QR code is for the older mobile app link. You can simply ignore that.

Ater scanned, it will display your Device SN.

Then, you should see the detail adding Information.

Please Enter the device name 0 (aka Nickname) & the device password 2. Tap Save 8 to finish it.

10

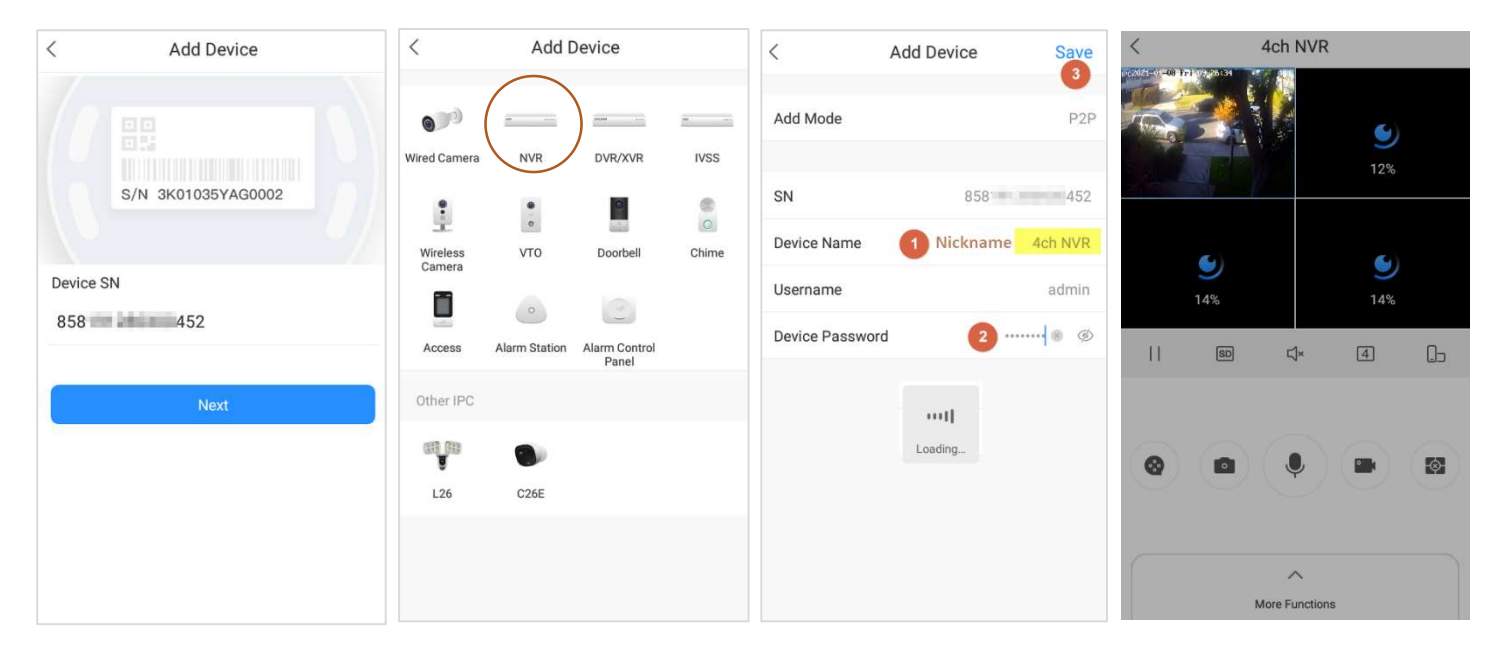

Select the device category. For example, NVR.

After wait a little be, It will start to connect. Congratulation, you should be able to see the device video from the remote.

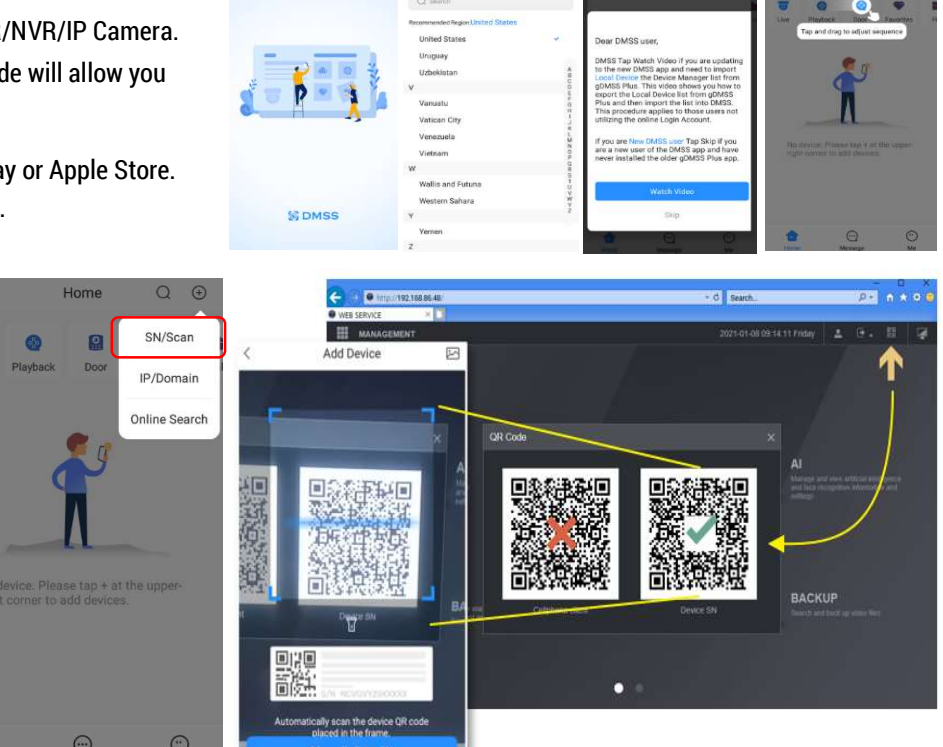

<sup>© 2018</sup> LT Security, Inc. All Rights Reserved. White papers, data sheets, quick start guides, and/or user manuals are for reference only and may or may not be entirely up to date or accurate based upon the version or models. Product names mentioned herein may be the unregistered and/or registered trademarks of their respective owners. The knowledge base document designs for the internal training purpose only.

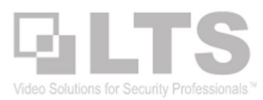

## **Enable Push Notification in Mobile App**

This section only demonstrates the simple setup and how to enable the Push notification.

|                                                                                                    | system  |                                           |
|----------------------------------------------------------------------------------------------------|---------|-------------------------------------------|
|                                                                                                    | GENERAL | Firewall System Service                   |
| PLAYBACK AI AI ALANY - ALANY - ALANY - ANALY - ANALY - |         | Mobile Phone Push                         |
|                                                                                                    |         |                                           |
|                                                                                                    |         |                                           |
| OPERATION BACKUP DISPLAY                                                                                                    |         |                                           |
| Configuration of the second second se |         |                                           |
|                                                                                                    |         | Private Protocol Au Security Mode (Reco * |
|                                                                                                    |         |                                           |
|                                                                                                    |         |                                           |
| 📷 CAMERA 🚯 NETWORK 🚔 STORAGE 🎲 SYSTEM 🔪 💄 ACCOUNT                                                                                                    |         |                                           |
|                                                                                                    |         | Apply Cancel                              |

The Mobile Push Notification is already enabled by default from the DVR/NVR.

- 1. Go to (...) > Device Details.
- 2. Notification
- 3. Switch On on the top ① Tap Motion Detect ②
- 4. In the Motion Detection section, SMD function requires (Smart Motion Detection) camera. **Tap** Motion Detection (for example)
- 5. Select the Camera you want to be notified of.
- Click < on the left to go back. It will display how many channels has been enabled.
- 7. Tap **Save** to finish enable the push notification. That's it.

| 88               | 1        | Home       | Q         | $\oplus$ | <                  | 4ch NVR          |            | (                         | Ach NVR     | Save |  |
|------------------|----------|------------|-----------|----------|--------------------|------------------|------------|---------------------------|-------------|------|--|
|                  |          |            |           |          |                    |                  |            | -                         |             |      |  |
| <b>3</b>         | Rissback | Boor       | Eavoritas |          | Device Co          | nfiguration      | 4ch NVR >  | 4ch NVR                   |             |      |  |
|                  | riajoace | 2001       | (Terentes | $\cap$   | Notificatio        | n                | >          | Motion Detect             |             | 2    |  |
| CHINVR           |          |            | PALL      | Υ        | Stream Se          | tting            | >          | Cam Masking               |             | >    |  |
|                  |          | F.         |           | 1.1      | Remote Co          | onfiguration     | 38         | Defocus                   |             | 2    |  |
|                  |          |            | 6         | +        | Alarm Out          | put              | 2          | Face Alarm                |             | >    |  |
| ACH NVR          |          |            |           | -        | Other Parameters > |                  |            | License Plate Recognition |             |      |  |
| Device           | Detans   |            |           | -        |                    |                  |            | Al Analysis               |             | >    |  |
| Move to          | the top  |            |           | _        |                    |                  |            | Stereo Vision             |             | 5    |  |
|                  |          |            |           |          |                    |                  |            | Thermal Alarm             | 1           | >    |  |
|                  |          | 0          | 6         |          |                    |                  |            | Audio Alarm               |             | 2    |  |
| Home Message Me  |          |            |           | <u></u>  | l                  | Delete           |            | Disk Alarm >              |             |      |  |
| <                | Mo       | tion Detec | rt        |          | <                  | Motion Detection | Cancel All | <                         | 4ch NVR     | Save |  |
| SMD              |          |            |           |          | IPC                |                  | 0          | 4ch NVR                   |             | 0    |  |
| Motion Detection |          |            | CAM 2     |          | 0                  | Motion Detect    |            | 4 >                       |             |      |  |
|                  |          |            |           |          | CAM 3              |                  | 0          | Cam Masking               |             | 5    |  |
|                  |          |            |           |          | CAM 4              |                  | 0          | Defocus                   |             | 2    |  |
|                  |          |            |           |          |                    |                  | U          | Face Alarm                |             | 3    |  |
|                  |          |            |           |          |                    |                  |            | License Plate             | Recognition | 3    |  |
|                  |          |            |           |          |                    |                  |            | Al Analysis               |             | 5    |  |
|                  |          |            |           |          |                    |                  |            | Stereo Vision             |             | 3    |  |
|                  |          |            |           |          |                    |                  |            | Thermal Alarm             |             | >    |  |
|                  |          |            |           |          |                    |                  |            | Audio Alarm               |             |      |  |
|                  |          |            |           |          |                    |                  |            |                           |             |      |  |

## When Push Notification Triggered

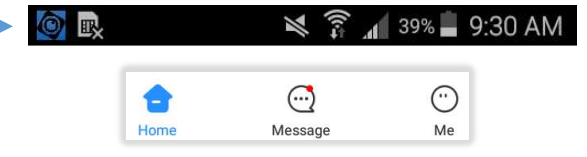

When the Push Notification has been triggered, your phone will notify <u>a blue icon</u> in the status bar.

Inside the DMSS app message icon will display Red Dot. Tap the Message, then you should be able to see what is happening.

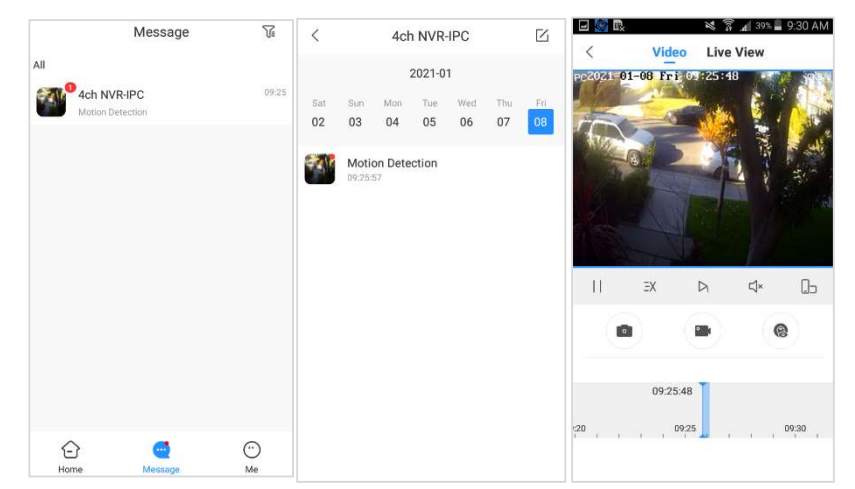